## 2011

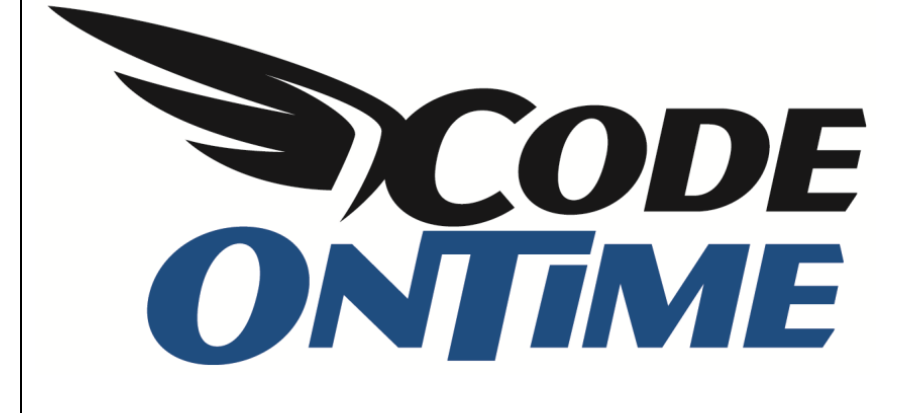

## **USER GUIDE**

Setting Up Help

Having a *Help* system in your application is essential for end users. This tutorial will help you set up a Help page in your *Code On Time* application.

For this example, we have created a *Web Site Factory* application based on *Northwind* database. You can see the Customers page below.

| 🗲 🔿 🧭 http://loca                         | alhost:62521/F | Pages/Customers.aspx                  |                       |                         |                                  |               |           |                | P - B     | 0× 🕆 🛧 🕸            |
|-------------------------------------------|----------------|---------------------------------------|-----------------------|-------------------------|----------------------------------|---------------|-----------|----------------|-----------|---------------------|
| Customers                                 | ×              |                                       |                       |                         |                                  |               |           |                |           |                     |
| History   Permalink                       |                |                                       |                       |                         | Welcome admi                     | n, Today is F | riday, Ju | ne 24, 2011    | My Accor  | unt   Logout   Help |
| 🎁 MyCompany                               |                |                                       |                       |                         |                                  |               |           |                |           |                     |
| Home Customers                            | Employees •    | Categories  Customer De               | mographics Regi       | on • Reports •          | Membership                       |               |           |                |           | Site Actions •      |
|                                           | Home > Cust    | mers                                  |                       |                         |                                  |               |           |                |           |                     |
| About                                     | This is a lis  | st of customers.                      |                       |                         |                                  |               |           |                |           |                     |
| This page allows<br>customers management. | Quick          | Find 🔎 🛋 New Custr                    | omers Actions         | Report •                |                                  |               |           |                | View:     | Customers 🔻         |
| See Also                                  | Customer#      | Company Name                          | Contact Name          | Contact Title           | Address                          | City          | Region    | Postal<br>Code | Country   | Phone               |
| Orders     Customer Demo                  | ALFKI          | Alfreds Futterkiste                   | Maria Anders          | Sales<br>Representative | Obere Str. 57                    | Berlin        | n/a       | 12209          | Germany   | 030-0074321         |
| Order Details                             | ANATR          | Ana Trujillo Emparedados y<br>helados | Ana Trujillo          | Owner                   | Avda. de la Constitución<br>2222 | México D.F.   | n/a       | 05021          | Mexico    | (5) 555-4729        |
|                                           | ANTON          | Antonio Moreno Taquería               | Antonio Moreno        | Owner                   | Mataderos 2312                   | México D.F.   | n/a       | 05023          | Mexico    | (5) 555-3932        |
|                                           | AROUT          | Around the Horn                       | Thomas Hardy          | Sales<br>Representative | 120 Hanover Sq.                  | London        | n/a       | WA1 1DP        | UK        | (171) 555-<br>7788  |
|                                           | BERGS          | Berglunds snabbköp                    | Christina<br>Berglund | Order Administrator     | Berguvsvägen 8                   | Luleå         | n/a       | S-958 22       | Sweden    | 0921-12 34 65       |
|                                           | BLAUS          | Blauer See Delikatessen               | Hanna Moos            | Sales<br>Representative | Forsterstr. 57                   | Mannheim      | n/a       | 68306          | Germany   | 0621-08460          |
|                                           | BLONP          | Blondesddsl père et fils              | Frédérique<br>Citeaux | Marketing Manager       | 24, place Kléber                 | Strasbourg    | n/a       | 67000          | France    | 88.60.15.31         |
|                                           | BOLID          | Bólido Comidas preparadas             | Martín Sommer         | Owner                   | C/ Araquil, 67                   | Madrid        | n/a       | 28023          | Spain     | (91) 555 22 82      |
|                                           | BONAP          | Bon app'                              | Laurence Lebihan      | Owner                   | 12, rue des Bouchers             | Marseille     | n/a       | 13008          | France    | 91.24.45.40         |
|                                           | воттм          | Bottom-Dollar Markets                 | Elizabeth Lincoln     | Accounting<br>Manager   | 23 Tsawassen Blvd.               | Tsawassen     | BC        | T2F 8M4        | Canada    | (604) 555-<br>4729  |
|                                           | « Previous     | Page: 1 2 3 4 5 6 7 8 9 10            | )   Next »            |                         | Items per                        | page: 10, 15  | i, 20, 25 | Showing 1      | -10 of 91 | items   Refresh     |
|                                           | © 2011 MyC     | Company. All rights reserved.         |                       |                         |                                  |               |           |                |           |                     |

In the top right corner of the page, you can see the *Help* link. If you click on this link, a modal window will appear with the standard Help text.

|                    |                                                                                                    |    | _  |
|--------------------|----------------------------------------------------------------------------------------------------|----|----|
| Welcome admi       | in, Today is Friday, June 24, 2011   My Account   Logout                                                                                                    | He | lp |
|                    | Help                                                                                                    |    | L  |
|                    | This is a generic help page.                                                                                                    | *  |    |
|                    | Create a dedicated help page at C:\Users\Serge<br>Bodrov\Documents\Code OnTime\Projects\Web<br>Site Factory\Help2\help\Pages\Customers.aspx<br>to replace the generic content. |    |    |
| 57<br>Constitución |                                                                                                    |    |    |
| 2312               |                                                                                                    |    |    |
| er Sq.             |                                                                                                    |    |    |
| en 8               |                                                                                                    |    |    |
| 57                 |                                                                                                    |    |    |
| éber               |                                                                                                    | -  |    |
| 57                 | Close Full Screen                                                                                                    |    |    |
| Bouchers           | Marseille n/a 13008 France 91.24.45.40                                                                                                    |    | 1  |

Press the *Full Screen* button, and it will navigate to the dedicated *Help* page. Press *Close*, and the popup will close.

To change the content of the page, you will need to navigate to the page specified in the default text. For this example, we will open the project in *Visual Studio*. Run *Visual Studio*, and press *Open Web Site*. Select the web site. Navigate to the *Help* folder.

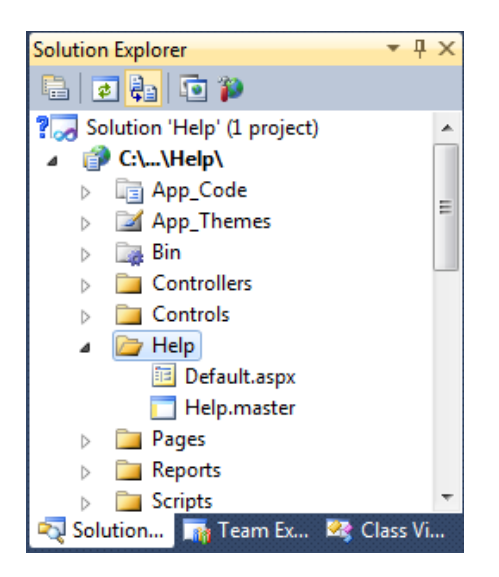

Create a *Pages* folder under the *Help* folder, and add a web form called "Customers.aspx". Check "Select Master Page".

| Add New Item - C:\Users\Dennis Bykkov\Documents\Code OnTime\Projects\Web Site Factory\Help\ |                                 |          |                        |                                                    |        |  |  |
|---------------------------------------------------------------------------------------------|---------------------------------|----------|------------------------|----------------------------------------------------|--------|--|--|
| Installed Templates                                                                         | Sort by: Name Ascending         |          |                        | Search Installed Templates                         | ٩      |  |  |
| Visual Basic<br>Visual C#                                                                   | Preprocessed Text Template      |          | Web Configuration File | Type: Visual C#                                    |        |  |  |
| Online Templates                                                                            | Report                          | 1        | Web Form               | A form for web Applications                        |        |  |  |
|                                                                                             | Report Wizard                   | <b>1</b> | Web Service            |                                                    |        |  |  |
|                                                                                             | Resource File                   |          | Web User Control       |                                                    |        |  |  |
|                                                                                             | Sequence Diagram                | <b>(</b> | XML File               |                                                    |        |  |  |
|                                                                                             | Silverlight 1.0 JScript Page    | 몷        | XML Schema             |                                                    |        |  |  |
|                                                                                             | Silverlight Application         | J.       | XSLT File              |                                                    |        |  |  |
|                                                                                             | Silverlight-enabled WCF Service |          |                        |                                                    |        |  |  |
|                                                                                             | Site Map                        |          |                        |                                                    |        |  |  |
|                                                                                             | Skin File                       |          |                        |                                                    |        |  |  |
|                                                                                             | SQL Server Database             |          |                        |                                                    |        |  |  |
|                                                                                             | Style Sheet                     |          |                        |                                                    |        |  |  |
|                                                                                             | Text File                       |          |                        |                                                    |        |  |  |
|                                                                                             | Text Template                   |          |                        |                                                    |        |  |  |
|                                                                                             | WCF Data Service                |          |                        |                                                    |        |  |  |
|                                                                                             | WCF Service                     |          |                        |                                                    |        |  |  |
|                                                                                             |                                 |          |                        |                                                    |        |  |  |
|                                                                                             | •                               |          | III                    |                                                    |        |  |  |
| <u>N</u> ame: Customers.aspx                                                                |                                 |          |                        | ✓ Place code in separate file ✓ Select master page |        |  |  |
|                                                                                             |                                 |          |                        | Add                                                | Cancel |  |  |

Select Help.master, and press OK.

| Select a Master Page                                  |                     | ନ <mark>x</mark> |
|-------------------------------------------------------|---------------------|------------------|
| Project folders:                                      | Contents of folder: |                  |
| <ul> <li>▷ □ Scripts</li> <li>▷ □ Services</li> </ul> |                     | OK Cancel        |

Once you created the page, you can add your own content. In our example, we added the text "This is the help page for Customers".

| 😁 Help2 - Microsoft Visual Studio                                                                                                    |                                 | x     |
|----------------------------------------------------------------------------------------------------|---------------------------------|-------|
| File Edit View Website Build Debug Team Data Format Table Tools Architecture Test Analyze Window Help                                                                                                    |                                 |       |
| I the + CH + CH - CH + CH + CH + CH + CH + CH                                                                                                    |                                 |       |
|                                                                                                    |                                 |       |
| i: [(New Jinine Style) 🔹 😰 🦏 Paragraph V Calibri, ranoma V small V 🖪 2 🛛 🗛 🖓 🖙 V := := := 🖏 🖓 😜 O Ingrall web Components                                                                                                    | <b>T</b>                        |       |
| Help/Pages/Customers.aspx × Help/Default.aspx                                                                                                    | Solution Explorer 👻 👎 💈         | × 🍕   |
| 👸 Rage Title="" Language="C#" MasterPageFile="~/Help/Help.master" AutoEventWireup="true" CodeFile="Customers.aspx.cs" 1 🛉                                                                                                    |                                 | ğ     |
| <pre><asp:content contentplaceholderid="head" id="Content1" runat="Server"></asp:content></pre>                                                                                                    | () C:\\Help2\                   | ertie |
|                                                                                                    | > La App_Code                   | iñ    |
| <pre>G<asp:content contentplaceholderid="ContentPlaceHolder1" id="Content2" runat="Server"></asp:content></pre>                                                                                                    | App_Inemes                      |       |
| (p) This is the help page for sustaining (/p)                                                                                                    |                                 |       |
| (/asp:Gontent>                                                                                                    | Controls                        |       |
|                                                                                                    | A 📴 Help                        |       |
|                                                                                                    | A Dages                         |       |
|                                                                                                    | Customers.aspx                  |       |
|                                                                                                    | Default.aspx                    |       |
|                                                                                                    | Help.master                     |       |
|                                                                                                    | Pages                           |       |
|                                                                                                    | Reports                         |       |
|                                                                                                    | D Scripts                       |       |
| 100% 👻 🐇 👘                                                                                                    | D Services                      |       |
| /Help.master                                                                                                    | Blob.ashx                       |       |
| Constraint Interview (Constraint Constraint | ChartHost.aspx                  |       |
| ContentPatteroider1(Custom)LE1                                                                                                    | ClientLibrary.en-US.txt         |       |
|                                                                                                    | ControlHost.aspx                |       |
|                                                                                                    | DataAquarium.Ivietadata.xmi     |       |
|                                                                                                    | Default army                    |       |
|                                                                                                    | Detailcaspx                     |       |
|                                                                                                    | Export.ashx                     |       |
|                                                                                                    | Global.asax                     |       |
|                                                                                                    | Import.ashx                     |       |
|                                                                                                    | Main.master                     |       |
|                                                                                                    | 🔊 Report.ashx                   |       |
|                                                                                                    | Resources.en-US.txt             |       |
|                                                                                                    | 🚯 web.config                    |       |
|                                                                                                    | 🔉 Web.Sitemap                   |       |
|                                                                                                    | Web.Sitemap.en-US.txt           |       |
| G Design □ Split □ Source                                                                                                    | 🔁 Soluti 📷 Team 🚝 Serve 🧟 Class |       |
| 🙀 Error List 🧧 Output                                                                                                    |                                 |       |
| Item(s) Saved Ln 1                                                                                                    | Col1 Ch1 IN                     | S .#  |

Save the page, and run the application. When you navigate to *Customers*, and press the *Help* button, your custom content will now appear.

| Customers                                 | × +                                                                   |                                    |                    |                      |                               |             |                                                                | X      |  |
|-------------------------------------------|-----------------------------------------------------------------------|------------------------------------|--------------------|----------------------|-------------------------------|-------------|----------------------------------------------------------------|--------|--|
| ← → C ③ local                             | host:18315/                                                           | /Help2/Pages/Customers.aspx        |                    |                      |                               |             | ☆ 오 🚮 🗈                                                        | 1 3    |  |
| History   Permalink                       |                                                                       |                                    |                    |                      |                               | Welcome adn | nin, Today is Tuesday, July 05, 2011   My Account   Logout   I | Help 🔺 |  |
| 瓣 MyCompany                               |                                                                       |                                    |                    |                      |                               |             | Help                                                           |        |  |
| Home Customers •                          | Employees 👻                                                           | Categories  Customer Demographic   | s Region - Report  | s • Membership       |                               |             |                                                                | - L    |  |
|                                           | Home > Customers<br>Customers<br>This is the help page for customers. |                                    |                    |                      |                               |             |                                                                |        |  |
| About                                     | This is a list                                                        | of customers.                      |                    |                      |                               |             |                                                                |        |  |
| This page allows<br>customers management. | Quick F                                                               | Find 🔎 🖻 New Customers             | Actions • Report   | -                    |                               |             |                                                                |        |  |
| See Also                                  | Customer#                                                             | Company Name                       | Contact Name       | Contact Title        | Address                       | City        |                                                                |        |  |
| Orders                                    | ALFKI                                                                 | Alfreds Futterkiste                | Maria Anders       | Sales Representative | Obere Str. 57                 | Berlin      |                                                                |        |  |
| Customer Demo     Order Details           | ANATR                                                                 | Ana Trujillo Emparedados y helados | Ana Trujilo        | Owner                | Avda. de la Constitución 2222 | México D    | 4                                                              |        |  |
|                                           | ANTON                                                                 | Antonio Moreno Taquería            | Antonio Moreno     | Owner                | Mataderos 2312                | México D    | 4                                                              |        |  |
|                                           | AROUT                                                                 | Around the Horn                    | Thomas Hardy       | Sales Representative | 120 Hanover Sq.               | London      |                                                                |        |  |
|                                           | BERGS                                                                 | Berglunds snabbköp                 | Christina Berglund | Order Administrator  | Berguvsvägen 8                | Luleå       |                                                                |        |  |
|                                           | BLAUS                                                                 | Blauer See Delikatessen            | Hanna Moos         | Sales Representative | Forsterstr. 57                | Mannheim    | T                                                              |        |  |
|                                           | BLONP                                                                 | Blondesddsl père et fils           | Frédérique Citeaux | Marketing Manager    | 24, place Kléber              | Strasbou    | u la la la la la la la la la la la la la                       |        |  |
|                                           | BOLID                                                                 | Bólido Comidas preparadas          | Martín Sommer      | Owner                | C/ Araquil, 67                | Madrid      |                                                                |        |  |
|                                           | BONAP                                                                 | Bon app'                           | Laurence Lebihan   | Owner                | 12, rue des Bouchers          | Marseille   |                                                                |        |  |
|                                           | BOTTM                                                                 | Bottom-Dollar Markets              | Elizabeth Lincoln  | Accounting Manager   | 23 Tsawassen Blvd.            | Tsawasse    | e                                                              | r      |  |
|                                           | «Previous                                                             | Page: 1 2 3 4 5 6 7 8 9 10   Next: | •                  |                      |                               | Items       | Close Full Screen                                              |        |  |
|                                           |                                                                       |                                    |                    |                      |                               |             |                                                                |        |  |
|                                           |                                                                       |                                    |                    |                      |                               |             |                                                                |        |  |
|                                           |                                                                       |                                    |                    |                      |                               |             |                                                                |        |  |
|                                           |                                                                       |                                    |                    |                      |                               |             |                                                                |        |  |
|                                           | © 2011 MyC                                                            | ompany. All rights reserved.       |                    |                      |                               |             |                                                                | -      |  |
|                                           |                                                                       |                                    |                    |                      |                               |             |                                                                |        |  |

The *Help* pages will correspond to the names of the pages in the application. For example, if you wanted to create a *Help* page for *Home*, then you will need to call it *Home.aspx*.

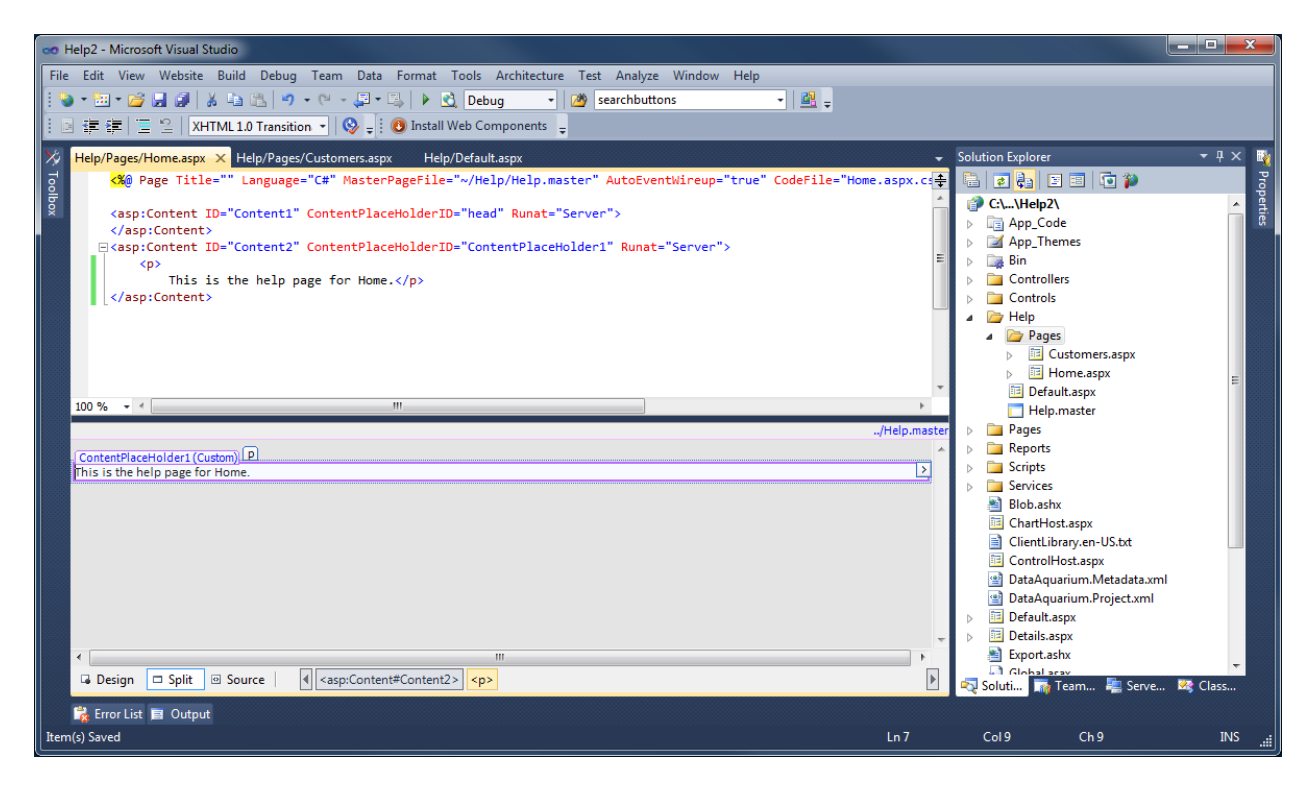

When you access *Help* from the *Home* screen, the *Home.aspx* page will be displayed.

| Start × +                                                 |                                                                                                    |                                 |                 |
|-----------------------------------------------------------|----------------------------------------------------------------------------------------------------|---------------------------------|-----------------|
| ← → C Socalhost:18315/Help2/Pages/Home.aspx               |                                                                                                    |                                 | 🔂 🕓 📑 🗹 🔧       |
|                                                           |                                                                                                    | Login to this we                | ebsite   Help 🔦 |
| MyCompany                                                 |                                                                                                    | Help                            |                 |
| Home > Home                                               |                                                                                                    | This is the help page for Home. | ^ <b>L</b>      |
| Start                                                     |                                                                                                    |                                 |                 |
| Please select a page link in the table of contents below. | Sign in to access the protected site content.                                                                                      |                                 |                 |
| Site Map                                                  | Instructions                                                                                                    |                                 |                 |
| Home                                                      | Two standard user accounts are automatically created when<br>for this application.                                                 |                                 |                 |
|                                                           | The administrative account <b>admin</b> is authorized to access a<br>user account is allowed to access all areas of the web site v |                                 |                 |
|                                                           | Move the mouse pointer over the link Login to this web site or<br>one of the accounts listed below.                                |                                 |                 |
|                                                           | Administrative account:                                                                                                    |                                 |                 |
|                                                           | Standard user account:                                                                                                    |                                 |                 |
|                                                           | user/user123%                                                                                                    |                                 |                 |
|                                                           |                                                                                                    |                                 |                 |
|                                                           |                                                                                                    |                                 |                 |
|                                                           |                                                                                                    |                                 | ~               |
|                                                           |                                                                                                    | Close Full Screen               |                 |
|                                                           |                                                                                                    |                                 |                 |
|                                                           |                                                                                                    |                                 |                 |
|                                                           |                                                                                                    |                                 |                 |
|                                                           |                                                                                                    |                                 |                 |
| © 2011 MyCompany. All rights reserved.                    |                                                                                                    |                                 | -               |